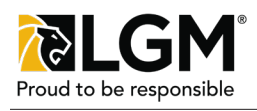

## **Claims Search**

Hub users are now able to see claims that are waiting to be processed in a queue. To access it, please:

- 1. Navigate to the left **Menu** (1).
- 2. Click on Claim Search (2)

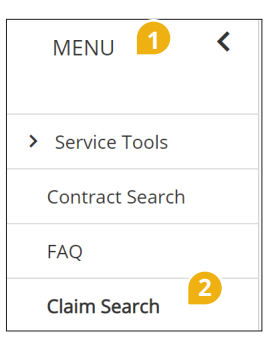

| Search & View Claims       |   |                                       |   |                                   |   |                    |  |  |  |  |
|----------------------------|---|---------------------------------------|---|-----------------------------------|---|--------------------|--|--|--|--|
| Claim Number               |   | Created By<br>- Type to search -      | ~ | Reported Channel 4                | ~ | E-Invoice Status 5 |  |  |  |  |
| Repair Order Number        |   | Last Updated By<br>- Type to search - | ~ | Product Type<br>Any product type  | ~ | Brand V            |  |  |  |  |
| Claim Status<br>Any status | ~ | From Claim Open Date<br>dd mmm yyyy   | t | To Claim Open Date<br>dd mmm yyyy | Ê | Customer Waiting   |  |  |  |  |
|                            |   |                                       |   |                                   |   | Search Reset       |  |  |  |  |

## Search Criteria

To access the claims queue, enter the required criteria; take note that leaving the criteria blank will show all claims connected to the user's repair facility. The most important criteria to consider are the **Claim Status** (3) - pending submitted claims are the ones most waited for. **Reported Channel** (4) - the search can show claims submitted only online for example. **E-Invoice Status** (5) shows the status of the e-invoice, meaning users can search for paid e-invoices only, or pending ones to see which claims still have not been paid.

|         |         | 6          | 6          | 8           | 9            | 10         |               |         | 1                  |              | 14 15         |
|---------|---------|------------|------------|-------------|--------------|------------|---------------|---------|--------------------|--------------|---------------|
| Claim # | Channel | Status     | Sub-Status | Brand       | Product Type | Created By | Submitted 🗸 🗸 | Waiting | Last Updated By    | Payment Type | Payment Email |
| 658570  | Online  | Authorized |            |             | MBP          |            |               |         | LGM Representative |              |               |
| 657440  | Online  | Authorized |            | SecureDrive | MBP          |            |               |         | LGM Representative |              |               |
| 656574  | Online  | Paid       |            |             | MBP          |            |               |         | LGM Representative | CreditCard   |               |
| 655370  | Online  | Paid       |            | SecureDrive | MBP          |            |               |         | LGM Representative | CreditCard   |               |
| 655196  | Online  | Authorized |            |             | Appearance   |            |               |         |                    |              |               |
| 655189  | Online  | Denied     |            | SecureDrive | MBP          |            |               | 0       | LGM Representative |              |               |

## **Search results**

The heading of the search results table contains sortable options. The following topics are shown:

•The claims **Status** (6) is a search criteria, and shows all available claim statuses - Pending submitted statuses should be prioritized. •The **Sub-Status** (7) populates when the claim has been reviewed by an adjuster - This will show what is needed for claim

- processing if applicable.
- •The **Brand** (8) shows the brand of the contract.
- •The Product Type (9) shows the contract's coverage types (mechanical, appearance, etc...)
- •The **Created By** (10) heading shows users who created the claim.
- •The **Submitted** (11) heading shows when the claim was submitted this populates for claims under pending submitted status.

• The Waiting (12) heading indicates if a user has identified a customer as waiting for the repair being claimed, waiting claims are identified by **0** 

- •The Last Updated By (13) heading shows who updated the claim last, typically showing the user name of the external user or LGM representative
- •The Payment Type (14) heading populates for paid claims, and indicates the payment method (Credit Card, Cheque)
- •The Payment Email (15) indicates the email address of the payee.